# De la base EDT à la base PRONOTE

#### Préparer les données pour PRONOTE

l'essentiel à savoir pour

- 1. Affectez les élèves à leurs groupes manuellement ou automatiquement en fonction de leurs options Éditer > Affecter les élèves automatiquement aux groupes sélectionnés.
- 2. Une fois l'emploi du temps terminé, générez le fichier pour PRONOTE *Fichier > Vers PRONOTE > Enregistrer les données.*

#### Créer une nouvelle base PRONOTE

**1. Si vous êtes hébergé** : créez une nouvelle base vide depuis votre console d'hébergement.

**Si vous n'êtes pas hébergé** : créez une nouvelle base vide depuis le Serveur PRONOTE.

- 2. Connectez-vous à cette base avec un Client PRONOTE.
- Lancez Fichier > EDT > Initaliser la base avec les données d'EDT et désignez le fichier généré depuis EDT.

#### Récupérer les données de l'an passé

- Si vous êtes hébergé : une archive a été créée automatiquement.
   Si vous n'êtes pas hébergé : depuis le Client PRONOTE connecté à la base de l'an passé, lancez Fichier > Préparer l'année suivante pour créer une archive .zip qui contient toutes les données réutilisables.
- Depuis le Client PRONOTE connecté à la nouvelle base, lancez Fichier > PRONOTE > Récupérer les données d'une base PRONOTE, choisissez l'archive à utiliser et cochez les données à récupérer.
- **3.** Pour récupérer les utilisateurs, lancez la commande *Fichier > Administration des utilisateurs* et cliquez sur *Récupérer les utilisateurs*.

### Mettre à jour les données depuis SIECLE 🔳

🗌 Cocher toutes les données Autorisations Personnels + Professeurs A 🛛 Bulletin Maquettes de bulletin Maquettes de relevé Appréciations de l'assistant de saisie Communications SMS types Lettres types ▲☑ Compétences Compétences personnalisées Viveaux d'acquisition des élèves dans les items et les co Attestations 🕨 🗹 E-mail 🖌 🗹 Établissement 🗹 En-têtes 🗌 Identité 🕨 🗹 Identifiants et mots de passe Inspecteurs pédagogiques Menus de la cantin Orientation rogressions Ressource pédagogique 🕨 🗌 Stage ▲✓ Vie scolaire Absences et retards Motifs d'absences et retards Punitions et sanctions Motifs de sanctions et de punitions Actes et Symptômes médicaux Pour récupérer les utilisateurs, utilisez la commande : Fichier > Administration des utilisateurs > Récupérer les utilisateurs Annuler Valider

Récupérer les données d'une base PRONOTE de l'ann...

Lancez la commande *Fichier > SIECLE > Récupérer les données des élèves*.

#### À PARTIR DE LA RENTRÉE : UNE SEULE BASE POUR EDT ET PRONOTE !

- → Éteignez le Serveur EDT avec la commande *Fichier > Arrêter le service Windows du serveur*.
- → Connectez les Clients PRONOTE au Serveur PRONOTE.
- → Connectez les Clients EDT au Serveur PRONOTE.

# Une priorité : les services de notation

Les services de notation de vos enseignants sont créés automatiquement à partir des cours récupérés d'EDT. Il faut s'assurer, avant que les enseignants commencent à noter, que seuls les services nécessaires, en classe comme en groupe, ont été activés.

Vérifiez les services de notation, classe par classe, dans *Ressources > Classes > Services* 🛛 🛣 .

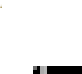

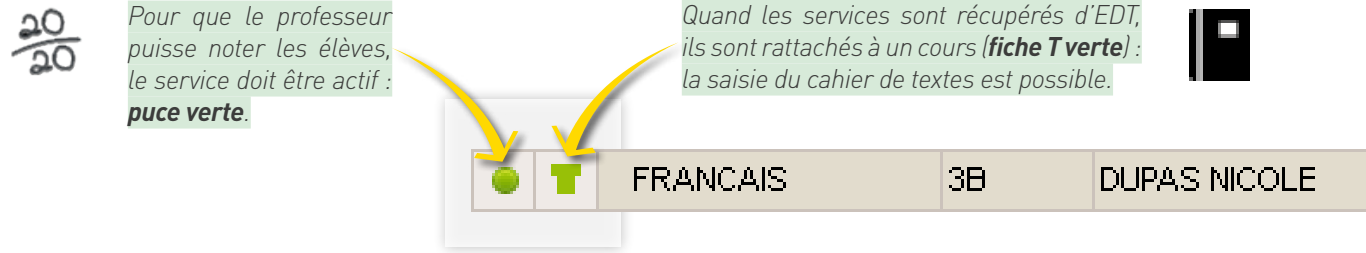

#### Activer ou désactiver les services de notation

Double-cliquez sur la puce pour activer ou désactiver un service.

Les services qui ne doivent pas figurer sur le bulletin doivent être désactivés pour éviter que les professeurs ne saisissent par erreur des notes pour ces services.

#### Créer un service sans lien avec un cours

Vous pouvez créer un service sans lien avec un cours, mais vous ne pourrez pas remplir de cahier de textes pour ce service.

Cliquez sur la ligne de création pour choisir la matière, la classe (ou le groupe) et le professeur du service qui sera créé.

#### Ajouter un co-enseignant pour lui permettre de noter

Sélectionnez le service auquel vous voulez ajouter un enseignant et cliquez sur le bouton **Ajouter un co-enseignant.** Chaque enseignant aura son propre sous-service.

Pour que le co-enseignant puisse également remplir le cahier de textes, ajoutez également l'enseignant dans le cours depuis EDT.

#### Rattacher un service en groupe à la classe

Quand un enseignant voit des élèves en classe entière et en groupe, seul le service pour la classe est activé.

Si l'enseignant souhaite faire des devoirs en groupe, activez le service pour le groupe et rattachez-le à celui de la classe si vous voulez une seule ligne sur le bulletin.

Sélectionnez le service en groupe et cliquez sur le bouton Rattacher le service en groupe.

| •                  | -                 | Matière/Sous-matière | Classe > Groupe | Professeur    |  |  |  |
|--------------------|-------------------|----------------------|-----------------|---------------|--|--|--|
| 🕀 Créer un service |                   |                      |                 |               |  |  |  |
| ->0                | 🔊 👕 VIE DE CLASSE |                      | 3 <del>B</del>  | MONIER THYLDA |  |  |  |

Matière/Sous-matière Classe > Groupe Professeur
 Créer un service

| • | •    | Matière/Sous-matière | Classe > Groupe      | Professeur                     |  |  |
|---|------|----------------------|----------------------|--------------------------------|--|--|
| ÷ | Crou |                      |                      |                                |  |  |
| ۲ | Т    | HISTON 7 & GEOGRAPH. | 3B                   | HUBERT FRANCINE                |  |  |
|   | réer | un sous-service Ajou | ter un co-enseignant | Rattacher le service en groupe |  |  |

| • •    | Matière/Sous-matière | Classe > Groupe      | Professeur                     |  |  |  |  |  |  |  |
|--------|----------------------|----------------------|--------------------------------|--|--|--|--|--|--|--|
| 🕀 Crée | Créer un service     |                      |                                |  |  |  |  |  |  |  |
| • 1    | SCIENCES VIE & TERRE | 3B                   | WEISS HERVE                    |  |  |  |  |  |  |  |
| • 1    | SCIENCES VIE & TERRE | 3B > 3B DES          | WEISS HERVE                    |  |  |  |  |  |  |  |
| Créer  | un sous-service Ajou | ter un co-enseignant | Rattacher le service en groupe |  |  |  |  |  |  |  |
|        |                      |                      |                                |  |  |  |  |  |  |  |

#### AVANT LA RENTRÉE

## À chaque utilisateur son mode de connexion

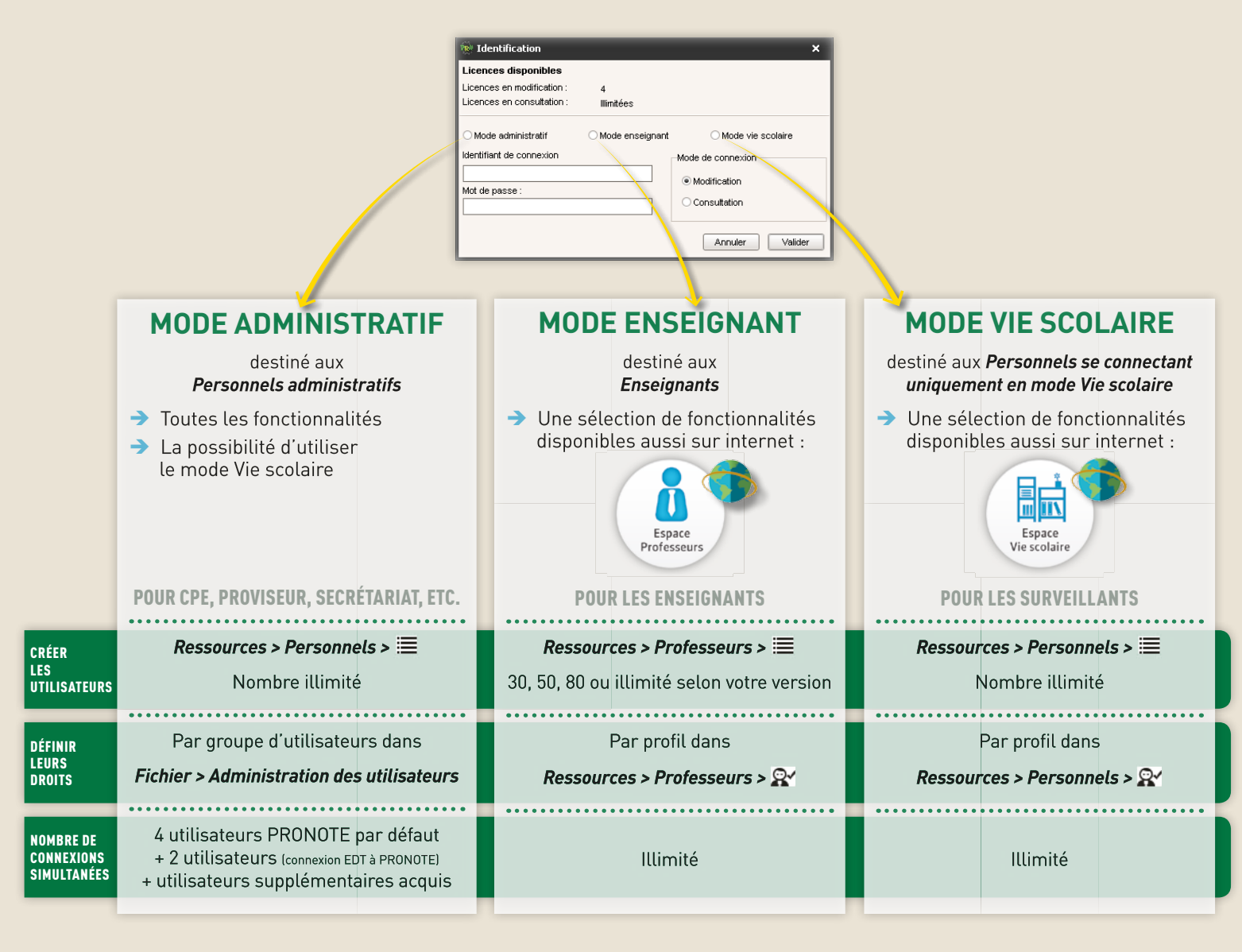

#### Étendre les droits d'un utilisateur du mode Vie scolaire

Si les fonctionnalités du *mode Vie scolaire* ne suffisent pas à certains utilisateurs de ce mode, vous pouvez modifier leur mode de connexion.

Faites un clic droit sur l'utilisateur et lancez la commande **Autoriser la connexion en mode Administratif.** Puis choisissez le groupe auguel vous l'affectez.

| Personnels 🗐 🔚 👷 🎹 🖳 |          |                                              |            |                    |                  |                     |  |  |  |  |
|----------------------|----------|----------------------------------------------|------------|--------------------|------------------|---------------------|--|--|--|--|
| Personnels           | de l'éta | ablise                                       | ement      |                    |                  |                     |  |  |  |  |
| 🖵 Tri                |          |                                              |            |                    |                  |                     |  |  |  |  |
| Fonction             | No       |                                              | Duturne    | Mode de            | Cnx Vie Scolaire |                     |  |  |  |  |
| FUNCTION             | NUM      |                                              | Frenoms    | connexion          | VS               | Profil              |  |  |  |  |
| 🕀 Créer un p         | ersonne  | 97                                           |            |                    |                  |                     |  |  |  |  |
| CPE                  | BOUNHAR  |                                              | Naima      | Mode administratif | 1                | Profil 1            |  |  |  |  |
| Infirmier(e)         | BORDIE   | R                                            | Josiane    | Mode administratif | 1                | Profil 1            |  |  |  |  |
| PRINCIPAL            | LOISEA   | NU .                                         | Robert     | Mode administratif | 1                | Profil 1            |  |  |  |  |
| Surveillant          | GAY      |                                              | Mathilde   | Mode vie scolaire  | 1                | Profil Surveillants |  |  |  |  |
| Surveillant          | MARTIN   | ۱.                                           | Pierre     | Mode vie scolaire  | $\checkmark$     | Profil Surveillants |  |  |  |  |
| Surveillant RABI     |          |                                              | Modifier   |                    |                  | ▶ ts                |  |  |  |  |
|                      |          |                                              | Accepte d  | e recevoir         | •                |                     |  |  |  |  |
|                      |          |                                              | Accepte le | es discussions     |                  | +                   |  |  |  |  |
|                      |          | Autoriser la connexion en mode administratif |            |                    |                  |                     |  |  |  |  |

### À LA RENTRÉE

# Les familles informées dès la rentrée

#### **UN SEUL COMPTE INTERNET PAR FOYER**

#### Lancez *Éditer > Réinitialiser l'accès à l'Espace Parents*

- ➔ parents à la même adresse = 1 compte
- → parents à 2 adresses différentes = 2 comptes

#### **UN SEUL COURRIER PAR FOYER**

#### Lancez Éditer > Réinitialiser tous les destinataires > Bulletins et courriers

- → parents à la même adresse = 1 courrier
- → parents à 2 adresses différentes = 2 courriers

#### Gérer les préférences de contact

L'onglet **Responsables** de l'affichage **Ressources > Élèves > L** vous permet d'agir sur un responsable ou sur plusieurs responsables à la fois.

| Élèves                    |            |   | Identité | Resp.      | Stages      | EDT            | Relevé    | Bul.   | Val. | compétences    | Bul. compétences       | Suivi plur.  | Orient. | 4 |
|---------------------------|------------|---|----------|------------|-------------|----------------|-----------|--------|------|----------------|------------------------|--------------|---------|---|
| <del>–</del> Tri 1<br>Nom |            | 4 | Échan    | nges av    | ec les re   | sponsa         | bles des  | élèves | séle | ctionnés       |                        |              |         | t |
| 🛨 Créer un elevo          |            | 5 | •Prem    | nier Res   | ponsable    | e (426 é       | lèves)    |        | ŵ    | •Deuxième      | Responsable (382       | élèves)      | ŵ       | ī |
| ALLARD                    | Abdeljalil | - | cent     | e d'être   | contacté p  | oar:           |           |        |      | Accepte d'êtr  | re contacté par :      |              |         |   |
| ALVES                     | Jordan     |   | 22       | SMS        |             |                |           |        |      | 🛛 SMS          |                        |              |         |   |
| AMIOT                     | Mathieu    |   | 7        | Courrier   | électron    | 1              |           |        |      | Courri         | ier électronique       |              |         |   |
| ANTOINE                   | Benjamin   |   |          | Courrier   | nanier 🗧    |                |           |        |      | Courri         | ier nanier             |              |         |   |
| ARMAND                    | Tony       |   |          | courner    | papier      |                |           |        |      | C COURT        |                        |              |         |   |
| ARNAL                     | J-baptiste |   | Pour re  | cevoir :   |             |                |           |        |      | Pour recevoir  | r t                    |              |         |   |
| ARNOUX                    | Geoffrey   |   |          | les bullet | ins et rele | vés de r       | notes     |        |      | 🗌 les bu       | Illetins et relevés de | notes        |         |   |
| ASTIER                    |            |   | <b>1</b> | les infori | nations lié | es aux r       | encontres | 8      |      | 🛛 les inf      | ormations liées aux    | rencontres   |         |   |
| AUBERT                    | Nesrine    |   | <b>V</b> | les autre  | s informat  | tions liée     | s aux élè | /es    |      | 🗸 les au       | tres informations lié  | es aux élève | s       |   |
| AUBIN                     | Nadia      |   |          | les infor  | natione ve  | nont de        | e nrofeee |        |      | lesinf         | iormations venant de   | e professel  | -<br>re |   |
| AUBRY                     | Pauline    |   |          |            |             | Anunit UC      | 5 pro1655 | uur o  |      |                | ormations verialit de  |              |         |   |
| AUFFRET                   | Lazhare    |   | ~        | ies intori | nauuns ac   | ari ili ilstra | uves      |        |      | ✓ les int      | ormations administra   | anves        |         |   |
| AUFFRET                   | Lves       |   | ✓ Es     | t autoris  | é à accéd   | ler à l'Es     | pace Pare | ints   |      | 🕅 Est autorisé | é à accéder à l'Espa   | ce Parents   |         |   |

#### Envoyer un courrier avec les identifiants et les mots de passe

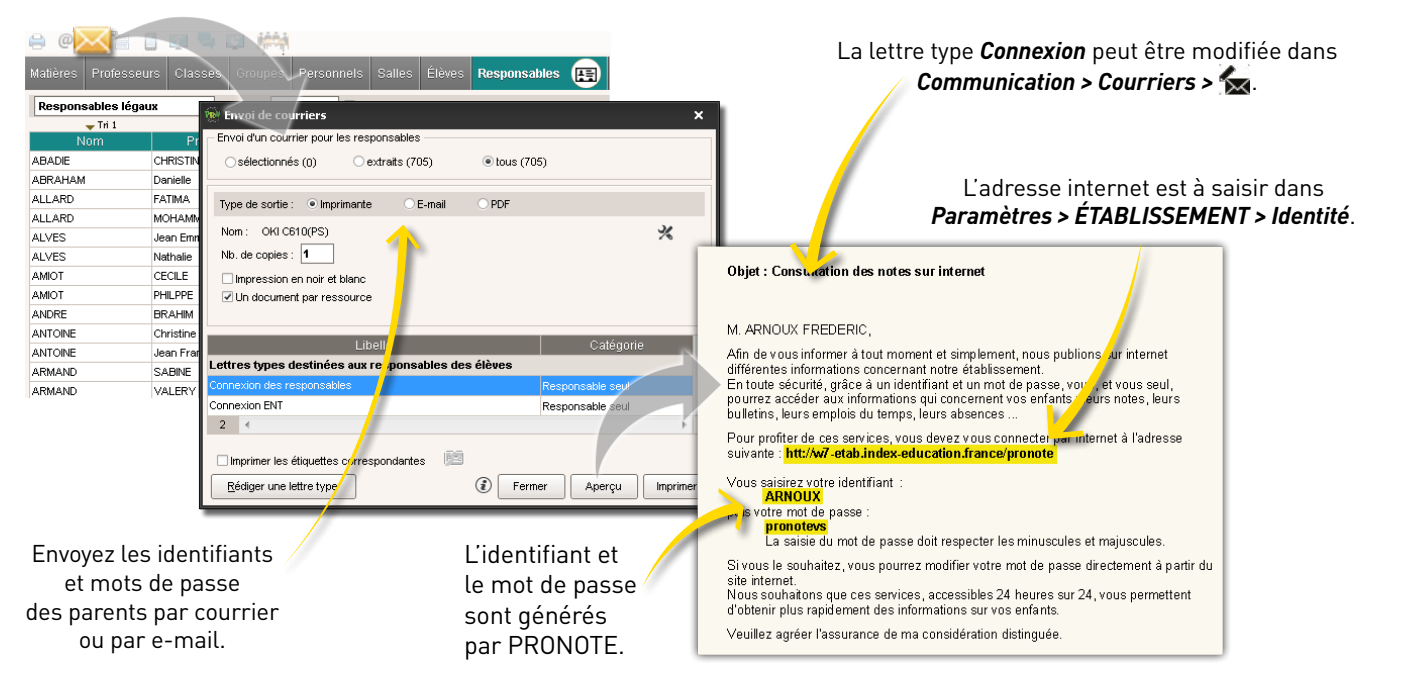

#### Autoriser la récupération par e-mail des mots de passe oubliés

Les parents qui ont perdu leur mot de passe pourront le redemander directement depuis l'Espace Parents et le recevront à l'adresse e-mail renseignée dans PRONOTE.

Pour cela, cochez l'option **Communication > PRONOTE.net >** Espace Parents > Autoriser la récupération par e-mail des mots de passe oubliés.

| Communication                                                                                                    |                                                                                                    |  |  |  |  |  |  |  |  |  |
|----------------------------------------------------------------------------------------------------|----------------------------------------------------------------------------------------------------|--|--|--|--|--|--|--|--|--|
| us Courriers SMS PRONOTE.net 🔳                                                                                                    |                                                                                                    |  |  |  |  |  |  |  |  |  |
| Espace Parents   Publier  Publier la version mobile                                                                                          |                                                                                                    |  |  |  |  |  |  |  |  |  |
| Autoriser la récupération, par e-mail, des mots de passe oubliés<br>Attention vous devez définir l'adresse d'un serveur SMTR sur PRONOTE pet |                                                                                                    |  |  |  |  |  |  |  |  |  |
|                                                                                                    | Attention vous devez definir radresse d'un serveur SMTP sur PRONOTE.net<br>(menu Assistance > Paramètres e-mails et SMS) |  |  |  |  |  |  |  |  |  |

## APRÈS LA RENTRÉE

# Retoucher l'emploi du temps annuel

Votre base PRONOTE est en service, vous souhaitez procéder à des ajustements sur l'emploi du temps annuel sans empêcher les autres utilisateurs de travailler. Voici la marche à suivre.

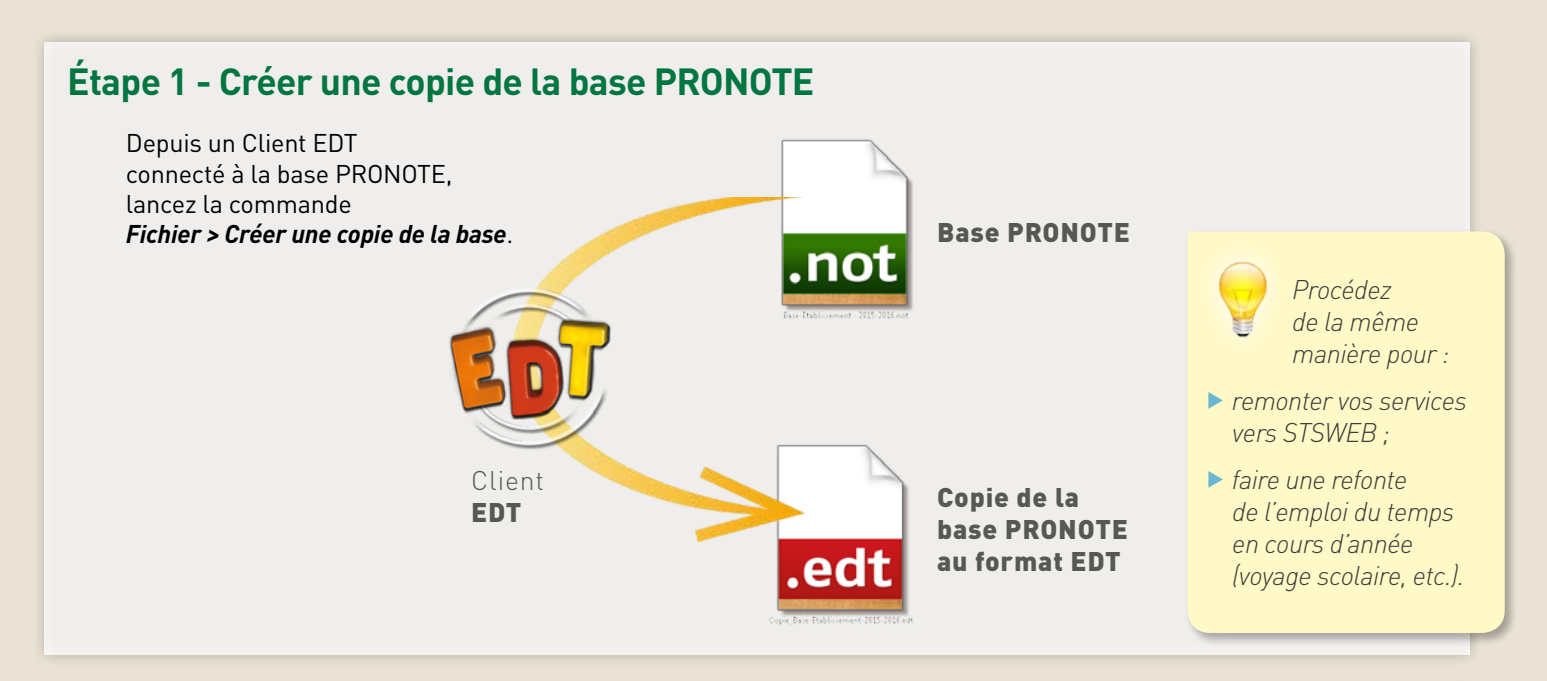

#### Étape 2 - Modifier les emplois du temps sur la copie de la base

Travaillez sur la copie de la base avec EDT Monoposte (si vous possédez la version Réseau, téléchargez la version d'évaluation sur notre site, vous disposez pendant 8 semaines de **toutes** les fonctions d'EDT).

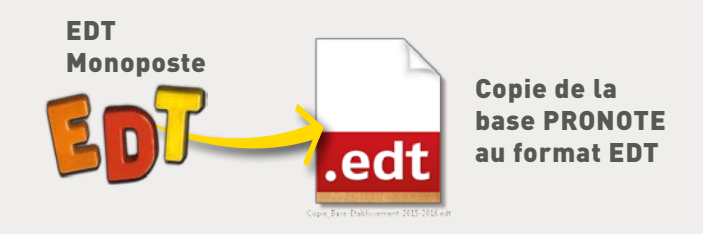

#### Étape 3 - Récupérer les emplois du temps modifiés dans la base PRONOTE

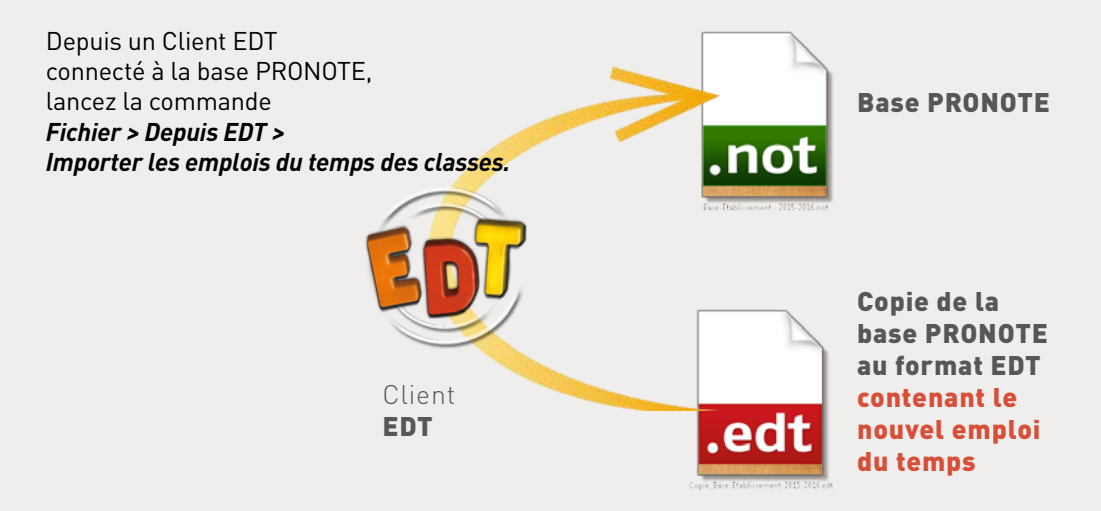

## Les questions qui reviennent chaque année

**Retrouvez toutes les réponses développées et illustrées dans la FAQ sur notre site Internet** http://www.index-education.com/fr/faq-pronote.php **et** http://www.index-education.com/fr/faq-edt.php

#### Hébergement

**Depuis quelle interface vais-je créer la base 2015-2016 ? Réponse :** depuis la console d'hébergement (interface Web permettant de piloter à distance votre Serveur hébergé). L'adresse de connexion vous a été transmise par e-mail.

Pourquoi dois-je renouveler mon certificat ?

**Réponse :** un certificat a une date de validité ; au-delà de cette date de validité, il doit être renouvelé. La durée d'un certificat varie entre 12 et 18 m ois.

### Emploi du temps

Faut-il saisir tous les libellés horaires dans EDT ?

**Réponse :** oui, notamment pour éviter des erreurs lors du placement des cours.

Comment gérer un remplacement de longue durée ?

**Réponse :** mettez le professeur remplaçant comme co-enseignant dans le cours (EDT) et dans le service de notation (PRONOTE).

Comment gérer les élèves ULIS dans des classes standards ?

**Réponse :** dans EDT, créez une partition avec les parties NON ULIS (pour tous les élèves non ULIS), ULIS 1 (élève ULIS), ULIS 2 (élève ULIS), etc.

Comment afficher A/B sur les emplois du temps imprimés à la place de Q1/Q2 ?

**Réponse :** modifiez les libellés des semaines en quinzaine dans *Paramètres > Calendrier*.

Comment faire varier la composition d'un groupe d'accompagnement personnalisé plusieurs fois dans la semaine ?

**Réponse :** dans EDT, lancez la commande *Distinguer le groupe d'accompagnement personnalisé* sur le groupe depuis la fiche cours.

### Droits des utilisateurs

Comment autoriser les enseignants à utiliser la messagerie avec les élèves ?

**Réponse :** les autorisations liées aux discussions se définissent individuellement dans *Ressources > Professeurs > Fiche professeur*.

## Comment autoriser les enseignants à mettre les élèves dans les groupes ?

**Réponse :** cochez l'autorisation correspondante dans le profil des enseignants concernés dans *Ressources > Professeurs > Profils d'autorisation*.

Comment donner plus de droits à un personnel ?

**Réponse :** soit vous modifiez son profil en cochant plus d'autorisations, soit vous autorisez pour ce personnel la connexion en *Mode administratif*, soit vous le créez en tant qu'enseignant.

### Échanges EDT – PRONOTE

Mon emploi du temps définitif ne sera prêt que fin septembre : ne vais-je pas supprimer les absences, cahiers de textes, etc. en l'important dans PRONOTE ?

**Réponse :** non, mais il est possible que certains cahiers de textes soient détachés du cours. Vous ou les professeurs pourront manuellement les rattacher.

Depuis le cahier de textes, j'ai un message qui me dit que le cours n'est pas exploitable par PRONOTE.

**Réponse :** il y a plusieurs professeurs dans le cours et vous devez, dans EDT, soit préciser le cours (cours complexe), soit indiquer qu'il s'agit de co-enseignement.

### Année précédente

Je voudrais récupérer les lettres types de l'année précédente. Réponse : lancez la commande Fichier > PRONOTE > Récupérer les données d'une base PRONOTE.

Si vous êtes hébergé, désignez une archive et cochez *Lettres types*. Si vous n'êtes pas hébergé, désignez le fichier de préparation de rentrée généré au préalable depuis la base de l'année précédente et cochez *Lettres types*.

#### Je voudrais imprimer les bulletins et les cahiers de textes de l'année précédente.

**Réponse :** si vous êtes hébergé, choisissez de consulter la base de l'année précédente lors de l'identification.

Si vous n'êtes pas hébergé, installez PRONOTE monoposte en *version bulletin* pour lire la base.

## Comment procéder pour remonter les notes d'APB de première de l'année dernière ?

**Réponse :** si vous êtes hébergé, choisissez de consulter la base de l'année précédente lors de l'identification.

Si vous n'êtes pas hébergé, installez PRONOTE monoposte en version bulletin pour lire la base.

### Courriers

Comment transmettre les mots de passe aux élèves ?

**Réponse :** depuis la liste des élèves, lancez la commande *Fichier > Imprimer les mots de passe des élèves* pour imprimer (jusqu'à 4 élèves par page) toutes les informations nécessaires pour se connecter à l'Espace Élèves.

## Comment envoyer un seul courrier quand les parents habitent à la même adresse ?

**Réponse : lancez la commande** Éditer > Réinitialiser tous les destinataires > Bulletins et courriers.

#### La présentation des punitions / absences dans les lettres types ne me convient pas. Comment la modifier ?

**Réponse :** insérez dans la lettre type la variable *Liste des punitions / absences > Personnalisée* et choisissez les informations et la présentation.

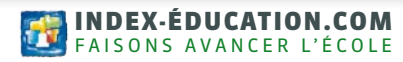